# Android 双应用进程工控方案(一)

### ------Android 开机启动 C/C++应用程序

### 英创公司

#### 2017年11月

Android 是移动设备的主流操作系统,近年来越来越多的工业领域的客户开始关注基于 Android 操作系统的设备在工控领域的应用。鉴于 Android 是基于 Linux 内核的事实,我们 发展了一种以双应用进程为特色的 Android 工控应用方案,并在 ESM6802 工控主板上加以 实现。具体说来,就是在 Linux 平台上运行一个直接操作硬件接口的控制通讯管理进程,为 保证运行效率,该进程采用 C/C++语言编写(以下简称 C 进程或控制进程);另一方面在 Android 平台采用标准 Java 语言编写一个人机界面进程(以下简称 Java 进程)。底层的控 制进程并不依赖与上层的 Java 进程而独立运行,两个进程之间通过本地 IP 进行通讯,控 制进程处于服务器侦听模式,Java 进程则为客户端模式。本方案的主要优点是客户可以直 接继承己有的现成应用程序作为底层控制进程的基础,仅仅增加标准的 Socket 侦听功能, 即可快速完成新的底层应用程序的设计。而界面的 Java 程序,由于不再涉及具体的工控硬 件接口,属于单纯的 Android 程序,编程难度也大大降低。

我们将通过多篇技术报告来具体介绍双进程方案在 ESM6802 主板上实现的相关技术。 本文是《Android 双应用进程工控方案》的第一篇,主要介绍在 Android 环境中,如何编译 C/C++应用程序,下载并配置为开机启动程序。

### 一、重新编译 C/C++应用程序

如图 1 所示,由于传统的 Linux 程序依赖的是 glibc 库,而 Android 程序需要的是谷歌 公司在 AOSP (Android Open Source Project)中提供的 Bionic 库(比 glibc 小,提供了 Android 特定的函数)。所以,原来 Linux 上的 C/C++程序要运行在 Android 系统上,必须 要在 Android 的编译环境中重新编译。英创推荐使用 Android 官方开发工具 Android Studio, 下载 CMake 和 NDK 工具,进行 C/C++程序的重新编译。

|              | "Classic" Linux |         | AOSP |  |
|--------------|-----------------|---------|------|--|
| Арр          |                 | Арр     |      |  |
| 4            |                 | <b></b> |      |  |
| glibc        |                 | Bionic  |      |  |
|              |                 |         |      |  |
| Linux Kernel |                 |         |      |  |

图 1 Android 和 Linux 依赖库区别

下面开始介绍使用 Android Studio 的 NDK 编译工具重新编译 C/C++程序的过程。

1.1 搭建 Android Studio NDK 编译环境

Android Studio 的安装具体过程请参考文档《Android Studio 应用开发简介》的第一章, 在 SDK Tools 页面中一定要勾选 NDK 和 CMake。

1.2 在 Android Studio 中新建 C++项目

| 🔊 Create New Project       |                                                    |             |
|----------------------------|----------------------------------------------------|-------------|
| Configure your new project |                                                    |             |
|                            | 此处Application name与最终生成的c++程序无关,用户自行设定             |             |
| Application name:          | TestLinuxDaemon                                    |             |
| <u>C</u> ompany domain:    | ccl.emtronix.com                                   |             |
| Package name:              | com.emtronix.ccl.testlinuxdaemon                   | <u>Edit</u> |
|                            | ☑ Include C++ support 勾选Include C++ support        |             |
|                            |                                                    |             |
|                            |                                                    |             |
| Project location:          | D:\01.public\AndroidStudioProjects\TestLinuxDaemon |             |
|                            |                                                    |             |
|                            |                                                    |             |
|                            |                                                    |             |
|                            |                                                    |             |
|                            |                                                    |             |
|                            | Previous Next Cancel Finish                        |             |

图 2 新建 C++项目

首先新建一个 Android Studio 项目,并勾选 Include C++ support 选项,此处的 Application name 是 Android app 的名字,与最终需要的 C++程序无关,用户可随意设定。 然后一直点击下一步"Next",直到图 3 页面,使用默认的工具链,点击 Finish。

| 👦 Create New Project | ×                                         |
|----------------------|-------------------------------------------|
| Customize C++        | Support                                   |
|                      |                                           |
| C++                  | C++ Standard Toolchain Default ▼ 选择默认工具链  |
|                      | Exceptions Support (-fexceptions)         |
|                      | Runtime Type Information Support (-frtti) |
|                      |                                           |
|                      | Previous Next Cancel Finish               |

图 3 默认工具链

点击 finish 后会进入项目编辑页面,进入到图 4 所示的项目视图,可以看到所有的目录 结构,其中 app/src/main/cpp 目录、app/build.gradle 和 app/CMakeLists.txt 是用户需 要编辑修改的。然后,点击左上角 File >> Project Structure 进入图 5 的页面,检查 NDK 环 境路径是否正确设置。 👦 TestLinuxDaemon - [D:\01.public\AndroidStudioProjects\TestLinuxDaemon] - [app] - ...\app\( <u>File Edit View Navigate Code Analyze Refactor Build Run Tools VCS Window F</u> 🖿 🗄 💋 🛩 🏕 😹 🗊 🗗 🔍 🙊 💠 🔷 💽 app 🗉 🕨 4 🐞 🎼 🔒 TestLinuxDaemon 🖞 💽 Project 💼 Packages 🗊 Scratches 🏺 Android 🗹 Project 1: Proje ▼ 🕞 TestLinuxDaemon D:\01.public\AndroidStudioPr 🗆 Packages □ Scratches 🕨 🗖 .gradle 2 □ Android 🕨 🗖 .idea Project Files 🔻 🛅 app 🔩 <u>7</u>: Structure □ Problems .externalNativeBuild Production 🔻 🗖 build □ Tests 🕨 🛅 generated □ Local Unit Tests intermediates Captures □ Android Instrumented Tests Dutputs 🖿 libs 18 🔻 🗖 src Ó Image: Image: 19 🔻 🗖 main 🗅 срр 🞰 native-lib.cpp 🔻 🗋 java com.emtronix.ccl.testlinuxdaemon 24 C & MainActivity Image: Test in the second second s 25 AndroidManifest.xml 26 test .gitianore 28 💽 build.gradle 29 CMakeLists.txt

# 图 4 项目目录结构及要修改的文件

| 👧 Project Structure                                                                                                    |                                                                                                    |
|----------------------------------------------------------------------------------------------------|----------------------------------------------------------------------------------------------------|
| + -                                                                                                    | SDK Location                                                                                                    |
| SDK Location<br>Project<br>Developer Servic<br>Ads<br>Authentication<br>Notifications<br>— Modules<br>— Modules<br>— Bapp | Android SDK location:         The directory where the Android SDK is located. This location will be used for new projects, and for existing projects that do not have a local.properties file with a sdk.dir property.         Dr\Android\sdk          JDK location:          The directory where the Java Development Kit (JDK) is located.          IV Use embedded JDK (recommended)          Dr\Android\Android Studio\jre          Android NDK location:          The directory where the Android NDK is located. This location will be saved as ndk.dir property in the local-properties file. |
|                                                                                                    | D:\Android\sdk\ndk-bundle                                                                                                    |
|                                                                                                    | OK Cancel                                                                                                    |

## 图 5 环境路径设置检查

## 1.3 复制 C/C++应用程序源码

将原 C/C++应用程序的所有源文件拷贝到 app/src/main/cpp 目录。

#### 1.4 修改 CMakeLists.txt

新的 Android Studio 已经支持使用 cmake 编译 c++项目,这里提供对于简单项目使用的 CMakeLists.txt,对于更复杂的需求,用户可以参考 cmake 官网文档 https://cmake.org/cmake/help/v3.4/ 自行修改。

#### app/CMakeLists.txt:

cmake\_minimum\_required(VERSION 3.4.1) # Android 5.0 以上需要在此处设置 PIE set(CMAKE\_C\_FLAGS "\${CMAKE\_C\_FLAGS} -fPIE") set(CMAKE\_EXE\_LINKER\_FLAGS "\${CMAKE\_EXE\_LINKER\_FLAGS} -fPIE -pie") # 头文件目录 include\_directories( src/main/cpp ) # 源文件目录 aux\_source\_directory(src/main/cpp DIR\_SRCS) # 添加要编译的可执行文件 add\_executable(serialControlDaemon \${DIR\_SRCS})

其中,add\_executable 表明要生成的是可执行文件,名字为 SerialControlDaemon, 源文件为 DIR\_SRCS 变量代表的文件,而 aux\_source\_directory 将 src/main/cpp 目录下的 所有文件赋给了变量 DIR\_SRCS。

### 1.5 修改 build.gradle

app/build.gradle 文件主要是设置构建 app 的一些参数,这里主要往 android>> defaultConfig>>externalNativeBuild>>cmake 添加 targets 和 abiFilters 两个参数。其中, targets 表示生产目标文件的名字,与 CmakeLists.txt 中的相同; abiFilters 表示要生产哪种 cpu 架构下的目标文件,这里使用 armeabi-v7a。修改之后会在右上角提示需要同步项目, 点击即可。

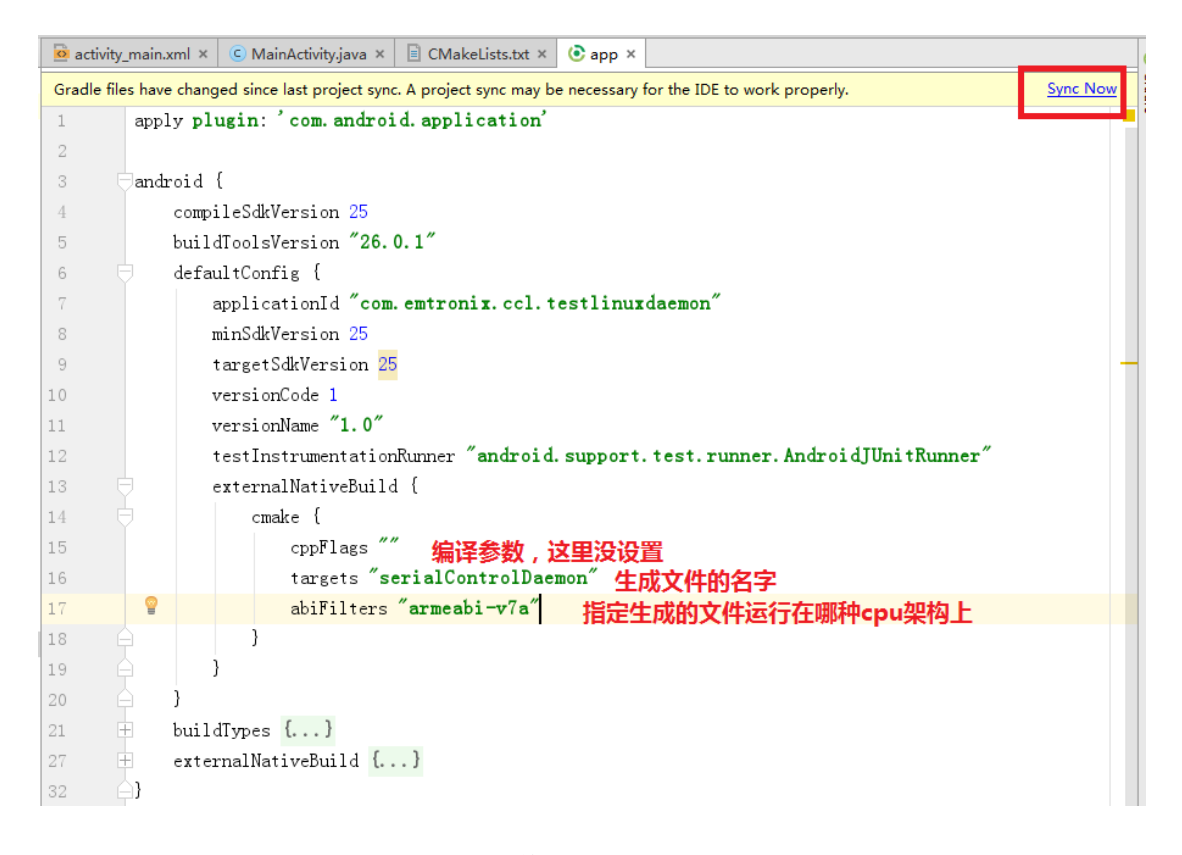

#### 图 6 修改 build.gradle

## 1.6 编译 cpp 项目

在 Android Studio 中直接使用 Build>>Make Project 即可编译整个项目,包括 cpp 和 java。生成的目标文件在目录 app/.externalNativeBuild/cmake/debug/armeabi-v7a 目录下, 名字为 serialControlDaemon。

1.7 下载目标文件到 Android

Android Studio 集成了 Android 开发的所有工具,在 Android Studio 中使用 adb push 命令可以将编译得到的目标文件下载到 Android 目标板上。首先,要使用 usb otg 的调试线 连接 PC 和目标板;然后点击左下角的 Terminal 窗口会弹出所在项目的命令行窗口;输入 命令:

adb push app\.externalNativeBuild\cmake\debug\armeabi-v7a\serialControlDaemo /data/local 这样,serialControlDaemon 便下载到了目标板的/data/local 目录下。这时,使用 adb shell 登陆到 Android 目标板的命令行,修改目标文件的运行权限并运行,整个过程如图 7 所示。 程序正常运行起来后,表明整个编译过程没有问题,用户可以在命令行中按 Ctrl+c 停止运行应用程序,并输入 exit 命令退出 adb shell 登陆,然后进行下一步的开机自启动配置。

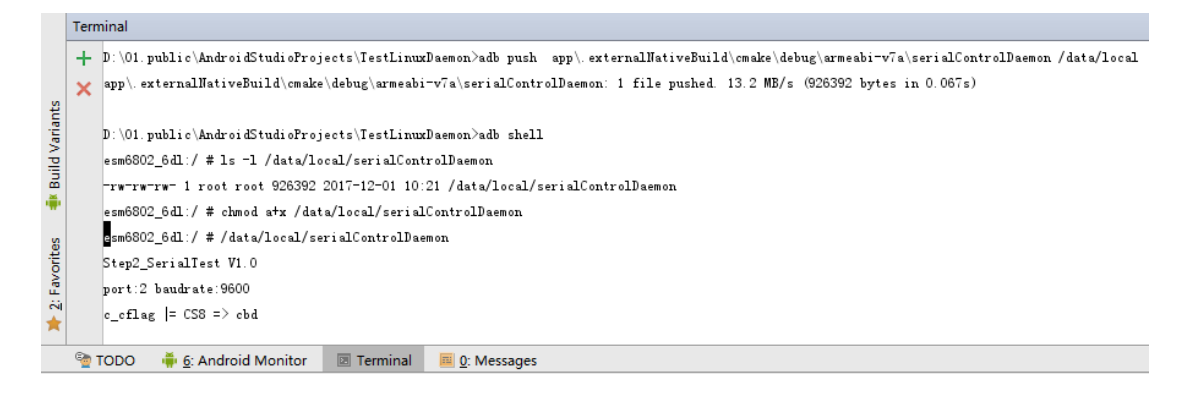

图 7 下载目标文件到 Android

# 二、开机自启动配置

ESM6802 上电后通过 uboot 引导进入 linux 内核,内核完成一系列系统配置后会启动 第一个用户进程: init 进程。Android 相关的启动过程也是从 init 开始的。在 init 进程中会挂 载 Android 的文件系统,运行 init.rc 脚本。init 进程启动过后,会 fork 出子进程去开启 init.rc 文件中配置的 service。

为了满足用户运行不同名字的应用程序,英创在 init.rc 中配置了一个 usersh 服务。 usersh 服务开机自动运行,具体过程用户不用关心。 要想开机自启动 C/C++程序,用户只 需要做两件事:

- 编辑 userinfo.txt 文件
- 复制 userinfo.txt 以及 C/C++程序的目标文件到指定目录/sdcard/Download

## 2.1 编辑 userinfo.txt

Android 启动后, usersh 服务会自动检测/sdcard/Download/userinfo.txt 文件。如果 userinfo.txt 文件存在, usersh 会去解析并启动 userinfo.txt 文件中指定的应用, 如果

userinfo.txt 不存在,则结束 usersh 服务。userinfo.txt 起到一个配置文件的作用,其格式如

下:

# Name=serialControlDaemon Param=2

其中, Name 指定程序名字, Param 指定要带的参数, 没有可以不写。用户可以直接在 Android Studio 中创建并编辑 userinfo.txt 文件。

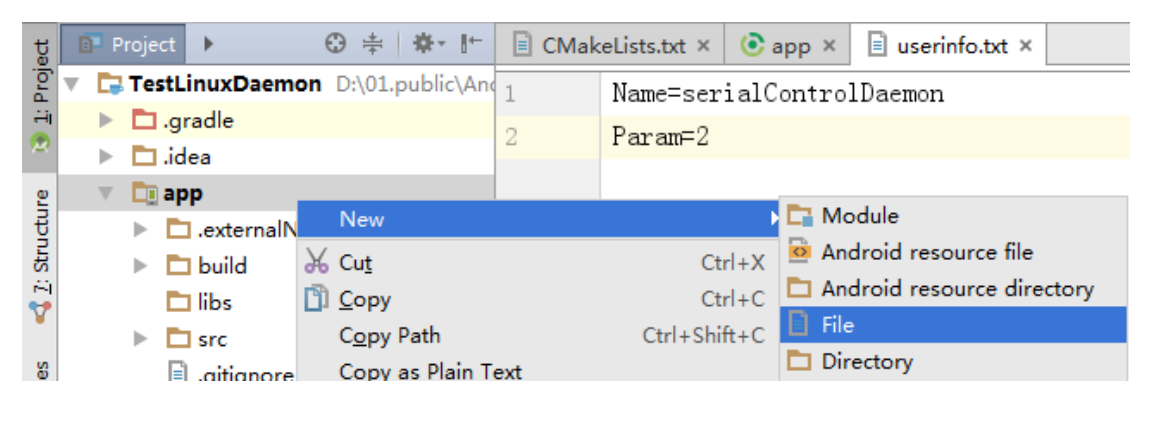

图 8 Android Studio 中新建 userinfo.txt

## 2.2 复制 userinfo.txt 以及 C/C++程序到指定目录/sdcard/Download

Android 系统中,不是每个目录都有读写以及可执行的权限,这里我们选择 /sdcard/Download 作为存储 userinfo.txt 和 C/C++程序的指定目录。复制 userinfo.txt 以及 C/C++程序到指定目录有两种方法:通过 usb\_otg 接口使用 Android Studio 的 adb push 命 令下载到 ESM6802,或者通过 U 盘从 PC 端拷贝到 ESM6802。用户按其中一种方法下载 文件到指定目录后,重启 ESM6802 即可以开机启动 userinfo.txt 中指定的 C/C++程序。

1、Android Studio 命令行下载 userinfo.txt 和 C/C++程序到 ESM6802

使用 Android Studio 命令行下载文件到 ESM6802,首先需要使用调试线连接 PC 和目标板的 usb\_otg 接口。然后,在 Android Studio 的 Terminal 窗口输入:

adb push app\.externalNativeBuild\cmake\debug\armeabi-v7a\serialControlDaemo /sdcard/Download

adb push app\userinfo.txt /sdcard/Download

重启设备即可实现开机自启动 serialControlDaemon。

2、U 盘拷贝 userinfo.txt 和 C/C++程序到 ESM6802

使用U盘拷贝userinfo.txt和C/C++程序到ESM6802,只需要将userinfo.txt和目标文件(serialControlDaemon)拷贝到U盘,插到ESM6802的USB接口上,打开Android的文件管理应用ESFile Explorer,将userinfo.txt和serialControlDaemon拷贝到/sdcard/Download目录,重新启动即可。

2.3 查看程序是否开机运行

通过以上设置之后, Android 开机 boot\_completed=1 之后会启动应用程序 serialControlDaemon,用户可以通过命令 adb shell 登陆 consolo 控制台,输入命令 getprop | grep init.svc | grep usersh 来查看 usersh 服务的运行状态;当然 usersh 实际运行的应用 程序 serialControlDaemon 的进程状态可以通过 ps | grep serialControlDaemon 查看。

| d Var                                                                    | Tern                                                  | Terminal                                                                     |  |  |  |
|--------------------------------------------------------------------------|-------------------------------------------------------|------------------------------------------------------------------------------|--|--|--|
| Buil                                                                     | +                                                     |                                                                              |  |  |  |
| ÷                                                                        | ×                                                     | D:\01.public\AndroidStudioProjects\TestLinuxDaemon>adb_shell                 |  |  |  |
| s                                                                        | esm6802_6dl:/ # getprop   grep init.svc   grep usersh |                                                                              |  |  |  |
| rite                                                                     |                                                       | [init.svc.usersh]: [running]                                                 |  |  |  |
| Favo                                                                     |                                                       | esm6802_6dl:/ # ps   grep serialControlDaemon                                |  |  |  |
| 2                                                                        |                                                       | root 793 764 4512 1412 hrtimer_na b1f67320 S /data/local/serialControlDaemon |  |  |  |
| *                                                                        |                                                       | esm6802_6dl:/ #                                                              |  |  |  |
| 🐏 TODO 🛛 🏺 <u>6</u> : Android Monitor 🛛 🗷 Terminal 📃 <u>0</u> : Messages |                                                       |                                                                              |  |  |  |

### 图 9 检测 usersh 服务运行状态

## 三、Q&A

Q1: 查看 C/C++程序输出

在 Android 控制台上看不到开机启动的 C/C++程序输出信息,开发中如何在 Android 上调试 C/C++程序?

A1:使用 kill 命令终止掉已经启动的 C/C++程序;然后,在 Android 命令行中执行命令: user.sh,即可手动启动 C/C++应用程序,并且 C/C++应用程序的输出信息将打印到 Android 控制台。

## Q2:关于 userinfo.txt 和 C/C++程序指定目录的说明

A2: userinfo.txt 和 C/C++程序指定目录要具有读写可执行权限,在 2.2 节中,adb push 命 令将 C/C++应用程序(serialControlDaemon)下载到了/sdcard/Download 目录,其实下载 到/data/local 也是可以的,而 U 盘却只能拷贝到/sdcard/Download/。这是因为 usersh 服务 会比较/sdcard/Download/serialControlDaemon 是否比/data/local/serialControlDaemon 更 新,如果是,则先用新文件覆盖旧文件,再运行/data/local/serialControlDaemon。因此, 使用 adb push 命令的指定目录用/sdcard/Download/或者/data/local 都是可以的;而使用 U 盘,则受限于 ES File Manager 应用不能访问/data/local 目录,只能拷贝到/sdcard/Download。

Q3: 关于 Android Studio 的 Terminal 窗口

A3: Android Studio 的 Terminal 窗口在进入的时候,工作在 PC 的文件系统上,操作的文件都是 PC 上的;当使用 adb shell 登陆 Android 目标板之后,工作在 Android 目标板的文件系统上,操作的文件、执行的命令都是 Android 目标板上的;在使用 adb shell 登陆之后,可以使用 exit 命令退出登陆状态,返回到 PC 端的工作目录。

Q4: adb 连接不上设备

使用 adb devices 查看一下是否有已连接的设备;检查 usb\_otg 和 PC 端的物理连接; 重新插拔一下调试线或者重启系统。

如果 ethernet 正常工作,可以使用 ethernet 代替 usb\_otg,在 Terminal 中输入一下命 令:

\$ adb usb
restarting in USB mode
\$ adb devices
List of devices attached
??????????? device
\$ adb tcpip 5555
restarting in TCP mode port: 5555
\$ adb connect YOUR\_IP\_ADDRESS
connected to YOUR\_IP\_ADDRESS:5555
\$ adb devices
List of devices attached
?????????? device

10 / 11

YOUR\_IP\_ADDRESS:5555 device 退出: adb disconnect YOUR\_IP\_ADDRESS

Q5: 常用命令

查看所有 service 运行状态: getprop | grep init.svc

adb 相关:

adb devices 查看 usb\_otg 已连接的设备

adb push localfile remote path 将 PC 端的 localfile 下载到 Android 端的 remote path 目 录下。

adb pull remotefile 复制 Android 端的 remotefile 文件到 PC 端的当前目录